# UHF RFID 機器人讀寫器 AT Command

Model : WS-RFIDBY

1<sup>st</sup> Edition

1

| RHID SHI |
|----------|
|          |
|          |
|          |

17, April, 2017

V1.01

Installation Direction (安裝在牆壁上)

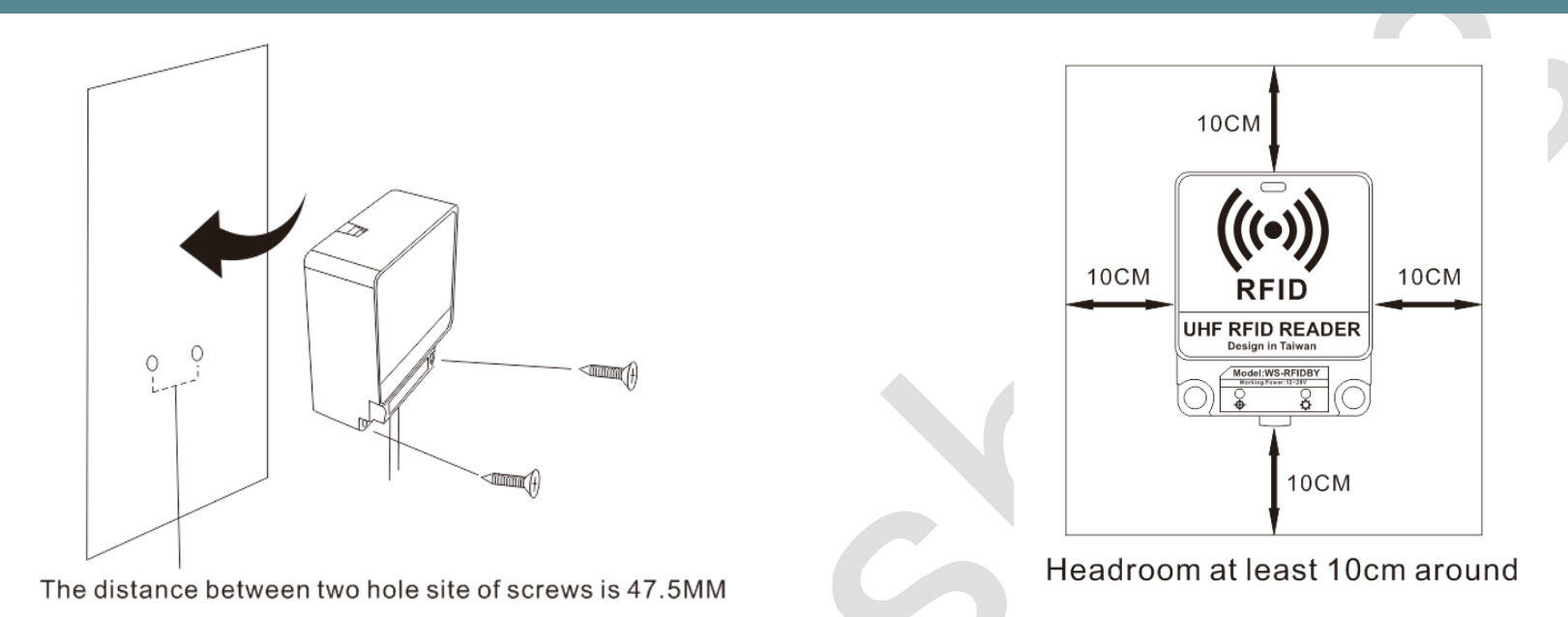

# WS-RFIDBY-TCP (網線插入、電源插入)

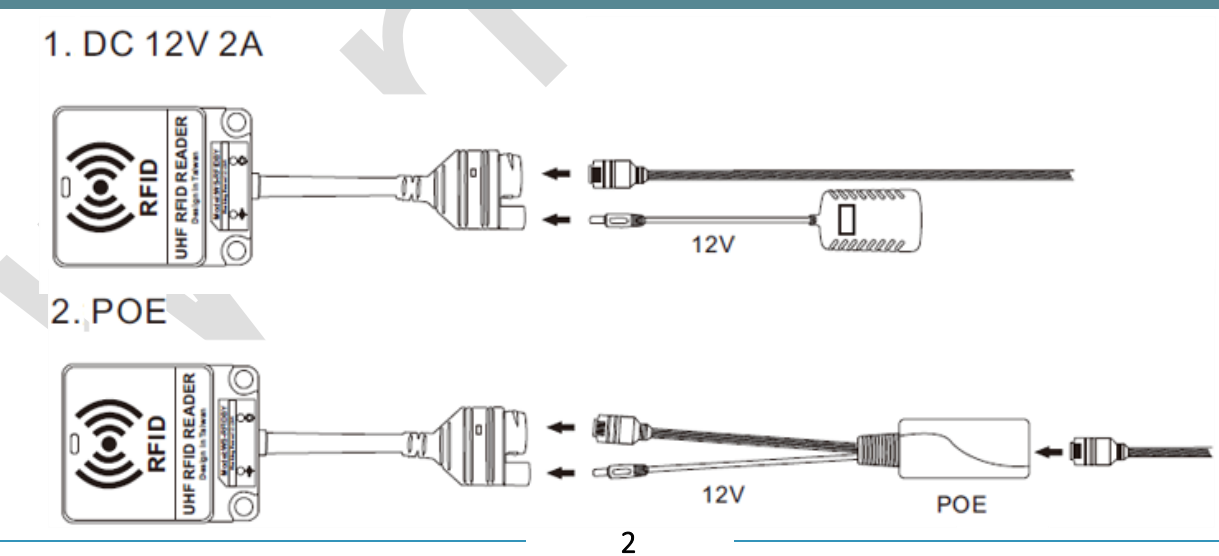

# RS-232 及 RS-485 接線方式 (WS-RFIDBY-RS232 and WS-RFIDBY-RS485)

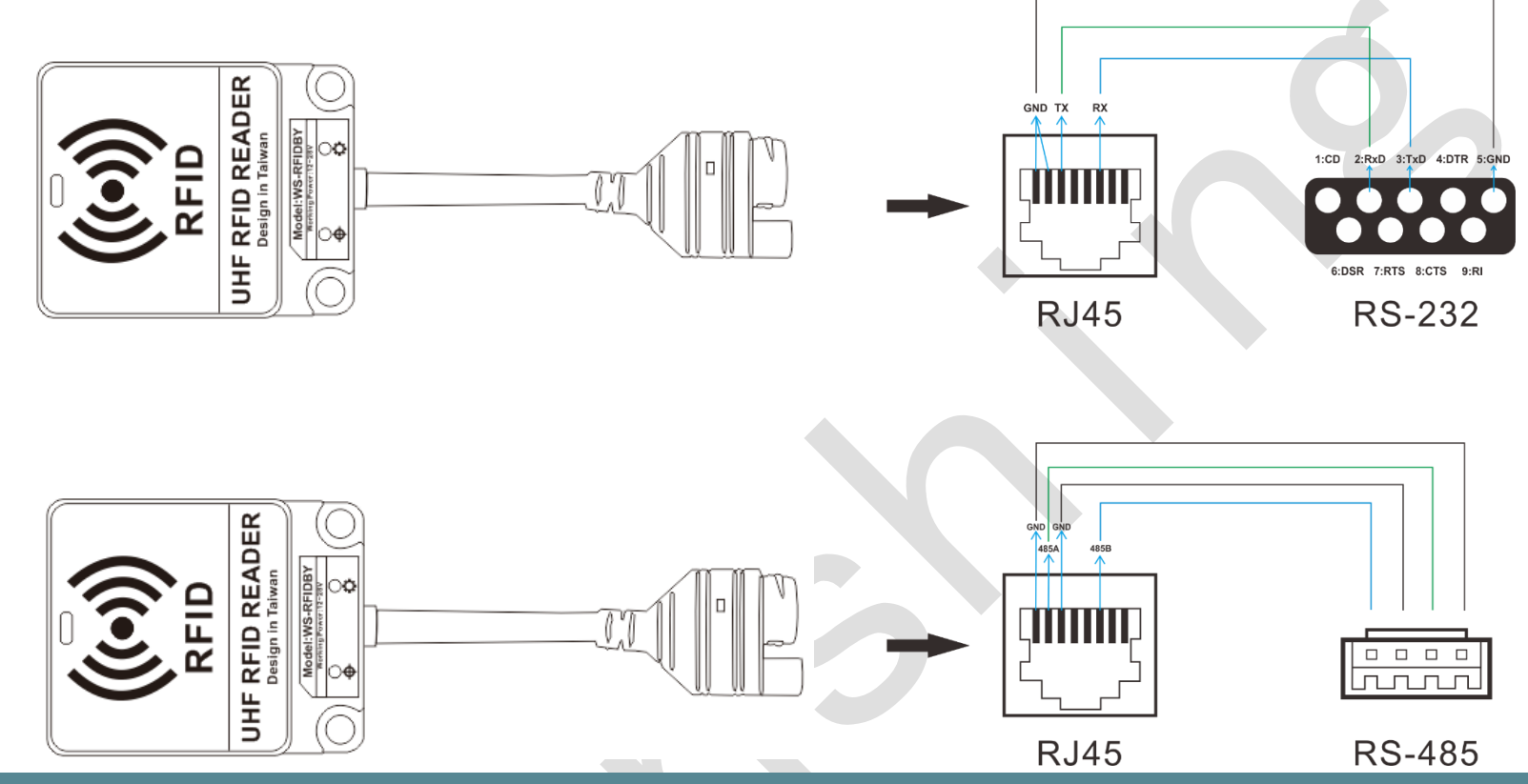

# 燈號指示說明

連接指示燈:有連接網路時燈號恆亮 狀態指示燈:待機狀態=綠燈恆亮 讀取 Tag=藍燈恆亮 2 秒 設備異常=紅燈恆亮 更新模式=綠燈閃爍

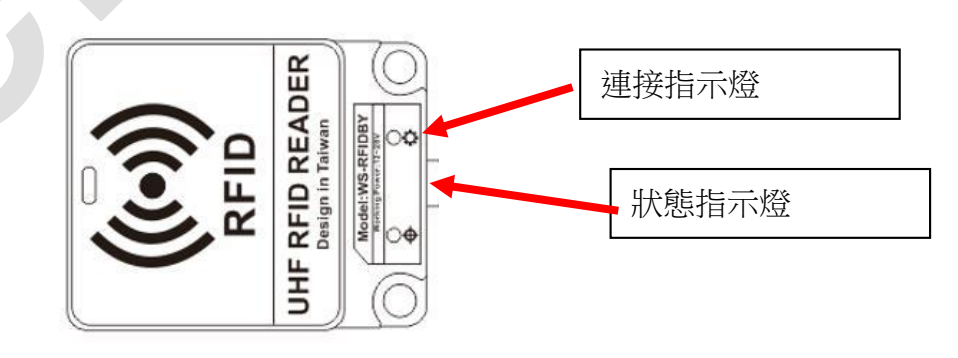

# 網路設定方式 (WS-RFIDBY-TCP Only)

- 1. 將 WS-RFIDBY-TCP 插入電源及網路線 (連接電腦或是區域網路)。
- 2. 執行 All in one NET tools,開啟後畫面如下:

# Wenshing All in one NET tools

| Parameters:       |                         |                   |          | Setup via                       | COM             |                 |  |
|-------------------|-------------------------|-------------------|----------|---------------------------------|-----------------|-----------------|--|
| work mode:        | MOD-SERVER-RTU 🔻        | Enable DHCP       |          |                                 | Read via COM    | Setup via COM   |  |
| Default Gateway:  | 192.168.001.001         | Get Device IP     |          |                                 | Read Factory    | Set Factory     |  |
| Subnet mask:      | 255.255.255.000         | Get Gateway IP    | <b>V</b> | []                              | Restore Factory | Factory Setting |  |
| Device IP:        | 192.168.001.002         | Get DNS Server    |          | Setup via                       | NET             |                 |  |
| Device port:      | 10006                   |                   |          |                                 | Search in LAN   | Setup via NET   |  |
| Mac Address:      | 00-A5-89-C2-61-63       | Enable DNS        |          | E                               | Read Factory    | Set Factory     |  |
| estination IP:    | 192.168.001.003         | First DNS server  |          | Ē                               | Restore Factory | Factory Setting |  |
| estination Port:  | 10006                   | 202.096.123.223   |          | Online Dev                      | ico             |                 |  |
| Baud Rate(bps):   | 115200 👻 💟              | Second DNS server |          | Device IP Mac Address Version T |                 |                 |  |
| Data/Parity/stop: | 8 • NONI • 1 •          | 202.096.123.223   |          |                                 |                 |                 |  |
| elay Send(ms):    | 50 👻 ms (毫秒) 💟          | DNS Website       |          |                                 |                 |                 |  |
| D: 01 🗖 🕬         | onnect 🔲 data 💭 reset 💭 | sha.iejy.net      |          |                                 |                 |                 |  |
| Version: V42      | Type NNZN               |                   |          |                                 |                 |                 |  |
| Updata All Online | e Device                | Save Default      |          |                                 |                 |                 |  |

3. 搜尋區域網路內的設備,點選"Search in LAN"的按鍵:

| ameters:         |                         |                   | Setup via COM                   |                            |  |
|------------------|-------------------------|-------------------|---------------------------------|----------------------------|--|
| ork mode:        | MOD-SERVER-RTU 🔻        | Enable DHCP       | Read via COM                    | Setup via COM              |  |
| fault Gateway:   | 192.168.001.001         | / Get Device IP   | Read Factory                    | Set Factory                |  |
| bnet mask:       | 255.255.255.000         | Get Gateway IP    | Restore Factory                 | Factory Setting            |  |
| evice IP:        | 192.168.001.002         | Get DNS Server    | Setup via NET                   |                            |  |
| evice port:      | 10006                   |                   | Search in LAN                   | Setup via NET              |  |
| ac Address:      | 00-A5-89-C2-61-63       | Enable DNS        | Read Factory                    | Set Factory                |  |
| estination IP:   | 192.168.001.003         | First DNS server  | Restore Factory                 | Factory Setting            |  |
| estination Port: | 10006                   | 202.096.123.223   | Opline Davise                   |                            |  |
| ud Rate(bps):    | 115200 👻 [              | Second DNS server | Device IP Mac Address Version T |                            |  |
| ata/Parity/stop: | 8 - NONI - 1 -          | 202.096.123.223   | 192.168.003.080 00-A6-9C-/      | C-A0-0B-08 V20 NNZN-TCP232 |  |
| elay Send(ms):   | 50 ▼ ms (毫秒) [          | DNS Website       |                                 |                            |  |
| ): 01 🗖 co       | onnect 🔲 data 📄 reset [ | sha.iejy.net      |                                 |                            |  |
| ersion: V42      |                         |                   |                                 |                            |  |

4. 搜尋到設備後會再下面顯示出該設備的 IP 位置:

| C | Online Device   |                   |         |            |  |
|---|-----------------|-------------------|---------|------------|--|
|   | Device IP       | Mac Address       | Version | Туре       |  |
|   | 192.168.003.080 | 00-A6-9C-A0-0B-08 | V20 N   | NZN-TCP232 |  |

5. 讀取網路設定參數,點擊兩次搜尋到的設備 IP 後會自動讀取目前的設定並再左邊 "Parameters"顯示出來:

| arameters:        |                         |                   |                         | Setup via COM                                     |
|-------------------|-------------------------|-------------------|-------------------------|---------------------------------------------------|
| work mode:        | TCP-CLIENT 🔻            | Enable DHCP       |                         | Read via COM Setup via COM                        |
| Default Gateway:  | 192.168.003.250         | Get Device IP     |                         | Read Factory Set Factory                          |
| Subnet mask:      | 255.255.255.000         | Get Gateway IP    | $\square$               | Restore Factory Factory Setting                   |
| Device IP:        | 192.168.003.080         | Get Subnet Mask   |                         | Setup via NET                                     |
| Device port:      | 08080                   |                   |                         | Search in LAN Setup via NET                       |
| Mac Address:      | 00-A6-9C-A0-0B-08       | Enable DNS        |                         | Read Factory Set Factory                          |
| Destination IP:   | 192.168.003.100         | First DNS server  |                         | Restore Factory Factory Setting                   |
| Destination Port: | 08080                   | 000.000.000.000   |                         |                                                   |
| Baud Rate(bps):   | 115200 👻 📝              | Second DNS server |                         | Device IP Mac Address Version Type                |
| Data/Parity/stop: | 8 🔹 NONI 👻 🛛 👻          | 000.000.000.000   | $\overline{\mathbb{V}}$ | 192.168.003.080 00-A6-9C-A0-0B-08 V20 NNZN-TCP232 |
| Delay Send(ms):   | 50 🔻 ms (毫秒) 📝          | DNS Website       |                         |                                                   |
| ID: 1 🗆 🗆 🕬       | onnect 🔲 data 📄 reset 🕅 | leer              |                         |                                                   |
| Version • V20     | Type NNZN-TCP232        |                   |                         |                                                   |

1. 修改網路設定參數,直接再左邊"Parameters"修改適合的設定,並按"Setup via NET"進行修改:(不可使用 Port 5978)

| ameters:         |                     |                         |                   |                          | Setup via COM              |                      |
|------------------|---------------------|-------------------------|-------------------|--------------------------|----------------------------|----------------------|
| ork mode:        | TCP-CLIENT          |                         | Enable DHCP       |                          | Read via COM               | Setup via COM        |
| fault Gateway:   | 192.168.003.250     | $\overline{\vee}$       | Get Device IP     |                          | Read Factory               | Set Factory          |
| bnet mask:       | 255.255.255.000     |                         | Get Gateway IP    | $\overline{\mathcal{A}}$ | Restore Factory            | Factory Setting      |
| vice IP:         | 192.168.003.099     |                         | Get Subnet Mask   |                          | Setup via NET              |                      |
| evice port:      | 5678                | $\overline{\vee}$       |                   |                          | Search in LAN              | Setup via NET        |
| ac Address:      | 00-A6-9C-A0-0B-08   |                         | Enable DNS        |                          | Read Factory               | Set Factory          |
| estination IP:   | 192.168.003.100     | $\overline{\checkmark}$ | First DNS server  |                          | Restore Factory            | Factory Setting      |
| estination Port: | 5678                | V                       | 000.000.000.000   |                          | Online Device              |                      |
| aud Rate(bps):   | 115200              | •                       | Second DNS server |                          | Device IP Mac Addres       | ss Version Type      |
| ata/Parity/stop: | 8 🔻 NONI 👻 🚺        |                         | 000.000.000.000   | $\checkmark$             | 192.168.003.080 00-A6-9C-/ | A0-0B-08 V20 NNZN-TC |
| lay Send(ms):    | 50 <b>v</b> ms (毫秒) | $\checkmark$            | DNS Website       |                          |                            |                      |
| : 1 🗖 🔿          | onnect 🔲 data 📃 res | et 📃                    | eer               |                          |                            |                      |
| rsion + V20      | Type NNZN-TCP232    |                         |                   |                          |                            |                      |

6. 修改成功則會跳出下列提示:

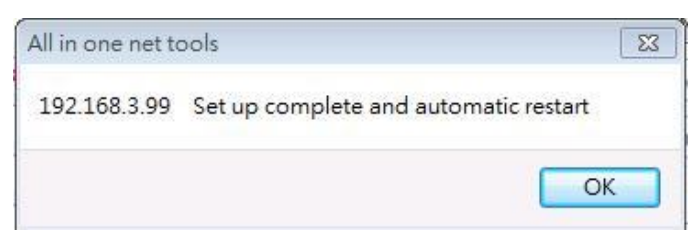

7. 重新啟動,將 WS-RFIDBY-TCP 設備拔除電源在重新插上,再次點選 "Search in LAN"的按鍵並點擊兩次搜尋到的設備 IP 讀取網路設定參數,確認網路設定是否正確:

| Parameters:       |                         |                     |               | Setup via COM           |                            |
|-------------------|-------------------------|---------------------|---------------|-------------------------|----------------------------|
| work mode:        | TCP-CLIENT V            | 7] Enable DHCP      |               | Read via COM            | Setup via COM              |
| Default Gateway:  | 192.168.003.250         | Get Device IP       |               | Read Factory            | Set Factory                |
| Subnet mask:      | 255.255.255.000         | Get Gateway IP      |               | Restore Factory         | Factory Setting            |
| Device IP:        | 192.168.003.099         | Get Subnet Mask     |               | Setup via NET           |                            |
| Device port:      | 05678                   |                     |               | Search in LAN           | Setup via NET              |
| Mac Address:      | 00-A6-9C-A0-0B-08       | Enable DNS          |               | Read Factory            | Set Factory                |
| Destination IP:   | 192.168.003.100         | First DNS server    |               | Restore Factory         | Factory Setting            |
| Destination Port: | 05678                   | 000.000.000         |               | Online Device           | ]                          |
| Baud Rate(bps):   | 115200 👻 🛛              | 7 Second DNS server |               | Device IP Mac Add       | fress Version Type         |
| Data/Parity/stop: | 8 - NONI - 1 -          | 000.000.000         | $[ \forall ]$ | 192.168.003.099 00-A6-9 | C-A0-0B-08 V20 NNZN-TCP232 |
| Delay Send(ms):   | 50 ▼ ms (毫秒)            | DNS Website         |               |                         |                            |
| ID: 1 🗖 🗖 🕬       | onnect 🔲 data 🔲 reset 🛽 | eer                 |               |                         |                            |
| Version : V20     | Type NNZN-TCP232        |                     |               |                         |                            |
| Indata All Onlin  | Douise                  | save Default        |               |                         |                            |

# PC 有線網路設定方式 (WS-RFIDBY-TCP Only)

2. 設定 PC 網路參數,依照所設定的參數修改 PC 端對應的設定:

| 🎒 Wenshing All in | one NET tools           |                   |               | Internet Protocol (TCP/IP) 內容         | <u>? ×</u>      |
|-------------------|-------------------------|-------------------|---------------|---------------------------------------|-----------------|
| Parameters:       |                         |                   | Setup via O   | 一般                                    |                 |
| work mode:        | TCP-CLIENT              |                   |               | 如果您的網路支援這項功能,您可以取得                    | 自動指派的 IP 設定。否   |
| Default Gateway:  | 192.168.003.250         | Get Device IP     | R             | 則,您必須詢問網路系統管理員正確的 IP                  | 設定。             |
| Subnet mask:      | 255.255.255.000         | Get Gateway IP    | Re Re         | ○ 白動取得 IP 位址(○)                       |                 |
| Device IP:        | 192.168.003.099         | Get Subnet Mask   | Setup via NI  | ● 使用下列的 IP 位址②:                       |                 |
| Device port:      | 05678                   |                   | Se            | IP 位址(I): 192                         | . 168 . 3 . 100 |
| Mac Address:      | 00-A6-9C-A0-0B-08       | Enable DNS        | R             | 子網路遮罩(U): 255                         | . 255 . 255 . 0 |
| Destination IP:   | 192.168.003.100         | First DNS server  | Re            | 預設開道(D): 192                          | . 168 . 3 . 250 |
| Destination Port: | 05678                   | 000.000.000.000   |               | € 自動取得 DNS 伺服器位址(B)                   |                 |
| Baud Rate(bps):   | 115200 💌 🔽              | Second DNS server | Device IF     | ● 使用下列的 DNS 伺服器位址(E):                 |                 |
| Data/Parity/stop: |                         | 000.000.000       | IT 192.168.00 | 慣用 DNS 伺服器(P): 192     其他 DNS 伺服器(A): | . 168 . 3 . 250 |
| Delay Send(ms):   | 50 💌 ms (毫秒) 🔽          | DNS Website       |               |                                       |                 |
| ID: 1 C           | onnect 🔲 data 🔲 reset 🕅 | eer               |               |                                       |                 |
| Version : V20     | Type NNZN-TCP232        |                   |               |                                       | <br>確定 取消       |
| Updata All Onlin  | Load Default            | Save Default      |               |                                       |                 |

3. 测試通訊, PC 端執行"TCP Server"軟體並設定對應的 Port 號, 發送 AT 指令測試通訊是否正確: (不可使用 Port 5978)

|                                       |                                       | TOTAL NEL VESIERE (A.S.O)           |         |
|---------------------------------------|---------------------------------------|-------------------------------------|---------|
|                                       | Settings                              | Data Receive                        |         |
|                                       | 卫 1 才 Protocol                        | ▽Receive from 192.168.3.99 : 5678▼니 |         |
| Wenshing All in one NET tools         | TCP Server                            | +WenShing RFIDMini Host Reader 1.00 |         |
| Parameters:                           | 卫 2 年 Local host IP                   |                                     |         |
|                                       | 192.168.3.100                         |                                     |         |
| work mode:                            | 卫 3节 Local host por                   |                                     |         |
| Default Gateway: 192.168.003.250      | 5678                                  |                                     |         |
| Subnet mask: 255.255.255.000          | l l l l l l l l l l l l l l l l l l l |                                     |         |
| Device IP: 192.168.003.099            | Ul sconnect                           |                                     |         |
| Device port: 05678                    | Recv Options                          |                                     |         |
| Mar Address                           | 🗌 🥅 Receive to file                   |                                     |         |
| Mac Address: 00-A6-9C-A0-08-08        | 🗌 🥅 Add line return                   |                                     |         |
| Destination IP: 192,168.003.100       | 🔽 Receive As HEX                      |                                     |         |
| Destination Port: 05678               | 🦳 Receive Pause                       |                                     |         |
| Baud Rate(bps): 115200                | <u>Save</u> <u>Clear</u>              |                                     |         |
| Data/Parity/stop: 8 - NONE - 1 -      | Send Options                          |                                     |         |
| Delay Send(me)                        | 🗖 Data from file                      |                                     |         |
|                                       | Auto Checksum                         |                                     |         |
| ID: 1 Connect C data C reset C        | Auto Clear Input                      |                                     |         |
| Uniting Lines Trues MNIZNLT/CD222     | Send As Hex                           |                                     |         |
| Version : 120 Type Innen+1CP232       | Send Cyclic                           | Peers: All Connections 💌            |         |
| Updata All Online Device Load Default | Interval 1000 ms                      | AT+VER                              |         |
|                                       | Load <u>Clear</u>                     |                                     | Send    |
|                                       | 🛃 Ready!                              | Send : 8 Recv : 3                   | 7 Reset |

# Output Data Format

Byte1 = 0x53 Suggesting output data is Tag TID; Data format reference as below:

| Byte 0 | Byte 1 | Byte 2                    | Byte 3~N | Byte N+1 |
|--------|--------|---------------------------|----------|----------|
| 0x02   | 0x53   | Length of data being read | Tag TID  | 0x03     |

## Byte1 =0x54 Suggesting output data is Tag EPC ; Data format reference as below :

| Byte 0 | Byte 1 | Byte 2                       | Byte 3                    | Byte 4~6                                     | Byte 7 | Byte 8~9               | Byte 10~N | Byte N+1 |
|--------|--------|------------------------------|---------------------------|----------------------------------------------|--------|------------------------|-----------|----------|
| 0x02   | 0x54   | Length of data being<br>read | RSSI value being received | Frequency being received and<br>Antenna port | PC+EPC | PC<br>(Tag assortment) | Tag EPC   | 0x03     |

Byte 4 is frequency low byte

Byte 5 is frequency middle byte

Byte 6 is frequency high byte and antenna port

When bit 7=1 the frequency value is 0E, bit 7=0 the frequency value is 0D

Bit 0~5 is received antenna port, antenna 1=0 0000 · antenna 2=0 0001 · antenna 3=0 0010 · antenna 4=0 0011

# AT Command

# "Newline" for each Command (請注意:發送所有指令之前必須先停止掃描)

指令中 0001 代表設備的 ID Address,由此 ID 可設定指定設備的資料或指定該設備傳回資料,參數範圍從 0001~9999:

| # | AT Command            | RFID Reader Return            | Function Explanation                                                            |
|---|-----------------------|-------------------------------|---------------------------------------------------------------------------------|
| 1 | AT+0000-FindDeviceID  |                               | 查詢區域網路中所有設備的 ID Address                                                         |
| T |                       | +0000-FindDeviceID:0001       | 0001 代表該設備的 ID Address                                                          |
| C | AT+0001-DeviceID:0002 |                               | 修改設備 ID Address                                                                 |
| Z |                       | +0001-DeviceID:0002           | 指令成功                                                                            |
| 3 | AT+0001-Scan:0        |                               | 設置 RFID 模組的工作狀態:1 為掃描;0 為停止掃描<br>Default = 1                                    |
|   |                       | +0001-Scan:0                  | 指令成功                                                                            |
| Л | AT+0001-VER           |                               | 讀設備的版本號                                                                         |
| 4 |                       | +WenShing RFIDBY4 Reader 1.00 | 設備名稱及韌體版本                                                                       |
| 5 | AT+0001-BuzzTime:3    |                               | Buzz 響聲數控制,當下這指令時 buzz 響 3 聲,如要響聲數為 2 指令就為"<br>AT+0001-BuzzTime:2"參數 1 的範圍為 1~9 |
|   |                       | +0001-BuzzTime:3              | 指令成功,蜂鳴器響 3 聲                                                                   |
| 6 | AT+0001-BuzzONOFF:0   |                               | 設定 Buzz 讀到 Tag 時聲響提示開關<br>=0 - 關閉聲響提示<br>=1 - 開啟聲響提示                            |
|   |                       | +0001-BuzzONOFF:0             | 指令成功                                                                            |
| 7 | AT+0001-Reset         |                               | 系統重置                                                                            |

|    |                                        | +0001-Reset                          | 指令成功                                                                                                    |
|----|----------------------------------------|--------------------------------------|----------------------------------------------------------------------------------------------------|
| 0  | AT+0001-SetPower:30dBm                 |                                      | 設定輸出功率大小 範圍=19~30dBm                                                                                                    |
| ð  |                                        | +0001-SetPower:30dBm                 | 指令成功                                                                                                    |
| 9  | AT+0001-Mode:S0                        |                                      | S0: 掃多張 Tag,只要有 RFID 有要掃描 Tag 都會回應(測試環境上使用較多)<br>S1: 掃多張 Tag,掃描 TAG 回應完後 Tag 需經過大約 1 秒 Tag 才會再次回<br>應,盤點、車道、物流使用較多<br>S2: 掃多張 Tag,掃描 Tag 回應完後 Tag 需離開接收範圍一段時間在進入<br>範圍內 Tag 才會回應,賽跑競賽、物流使用較多<br>S3: 掃多張 Tag,掃描 TAG 回應完後 Tag 需離開接收範圍一段時間在進入<br>範圍內 Tag 才會回應,賽跑競賽、物流使用較多<br>Default = S1                                                                                                    |
|    |                                        | +0001-Mode:S0                        | 指令成功                                                                                                    |
| 10 | AT+0001-SetQuery:SL=0,SS=0,TG=0,<br>Q4 |                                      | <ul> <li>參數 SL:固定為0</li> <li>參數 SS:0=S0 1=S1 2=S2 3=S3</li> <li>SO:掃多張 Tag,只要有 RFID 有要掃描 Tag 都會回應(測試環境上使用較多)</li> <li>S1:掃多張 Tag,掃描 TAG 回應完後 Tag 需經過大約 1 秒 Tag 才會再次回應,盤點、車道、物流使用較多</li> <li>S2:掃多張 Tag,掃描 Tag 回應完後 Tag 需離開接收範圍一段時間在進入範圍內 Tag 才會回應,賽跑競賽、物流使用較多</li> <li>S3:掃多張 Tag,掃描 Tag 回應完後 Tag 需離開接收範圍一段時間在進入範圍內 Tag 才會回應,賽跑競賽、物流使用較多</li> <li>Default = S1</li> <li>參數 TG:固定為 0</li> <li>參數 Q:範圍為 Q0~Q7 同一時間內需掃描多張 Tag 時須設大</li> </ul> |
|    |                                        | +0001-SetQuery:SL=0,SS=0,TG=0,<br>Q4 | 指令成功                                                                                                    |
| 11 | AT+0001-ReadDeviceMessage              |                                      | 讀取設定參數                                                                                                    |
|    |                                        | +0001-ReadDeviceMessage              | 指令成功                                                                                                    |

|    |                                                            | +Sel=0                                                                                                    | Default = 0                                                                                                    |
|----|------------------------------------------------------------|----------------------------------------------------------------------------------------------------|----------------------------------------------------------------------------------------------------|
|    |                                                            | +Session=1                                                                                                    | Default = 1                                                                                                    |
|    |                                                            | <mark>+Target=A</mark>                                                                                                    | <mark>Default – A</mark>                                                                                                    |
|    |                                                            | +Qbegin=4                                                                                                    | Default = 4                                                                                                    |
|    |                                                            | <mark>+Working∧rea=2</mark>                                                                                                    | <mark>壬作頻段=2</mark>                                                                                                    |
| 12 | AT+0001-Read:1,02,00000000,06,2<br>01309248726030001020022 |                                                                                                    | 讀指定 Tag 的資訊<br>參數 1:<br>=0 - 讀 Tag 的密碼區<br>=1 - 讀 Tag 的 EPC 區 (參數 2 需使用 02)<br>=2 - 讀 Tag 的 TID 區(唯讀)<br>=3 - 讀 Tag 的用戶區<br>參數 2:00 -從位址 00 開始讀出參數 4 所填入的字元數(1Word=2byte)範<br>圍 00~FF<br>參數 3:0000000:訪問密碼參數<br>參數 4:08 為讀多少 Word (單位為 Hex)<br>參數 5: EPC 號 |
|    |                                                            | +0001-Read:1,02,00000000,06,20<br>1309248726030001020022<00><br>→201309248726030001020022<br>或<br>+0001-Read:1,02,00000000,06,20<br>1309248726030001020022<09> | <00>:說明讀取正確<br><09>:說明標籤不再<br><a3>:說明參數 4 超出儲存區大小</a3>                                                                                                    |

| .3 | AT+0001-Write:3,00,00000000,201<br>309248726030001020022,0987654<br>3210987654321 |                                                                                       | 寫指定 Tag 的資訊         參數 1:3-寫入到 Tag 的用戶區         =0 - 寫入 Tag 的密碼區         =1 - 寫入 Tag 的 EPC 區 (不變更 EPC 長度時,參數 2 需使用 02)         =2 - TID 區唯讀,不可寫         =3 - 寫入 Tag 的用戶區         若要修改 EPC 碼的長度時參數 2 必須從 01 開始寫入         修改成 12 碼時 01 位置要填入 3400         修改成 14 碼時 01 位置要填入 3800         修改成 14 碼時 01 位置要填入 4000         以下是範例從 12 碼修改成 16 碼         AT+0001-Write:1,01,0000000,20131124872501000102000A,4000AA13112487250100010         2BBB01020304         +0001-Write:1,01,0000000,A131124872501000102BBBB01020304,30002013112487         Solution         以下是範例從 16 碼修改成 12 碼         AT+0001-Write:1,01,0000000,AA131124872501000102BBBB01020304,300020131124872501000102BBBB01020304,300020131124872501000102000A         參數 2: 00 - 從位址 00 開始寫人,所有的資料以字為單位(1word=2byte)         參數 4: EPC 號         參數 5: 要寫人的資料其長度必須為 2 個 Byte 的倍數 |
|----|-----------------------------------------------------------------------------------|---------------------------------------------------------------------------------------|----------------------------------------------------------------------------------------------------|
|    |                                                                                   | AT+0001-Write:3,00,00000000,20<br>1309248726030001020022,0987<br>6543210987654321<00> | <00>:說明寫入正確<10>:說明標籤不再或 EPC 號碼不對                                                                                                    |

# Internet Updata

# 1. 執行 All in ont NET tools · 開啟後畫面如下

| rameters:                        |                    |           |                   | Setup via COM       |                 |
|----------------------------------|--------------------|-----------|-------------------|---------------------|-----------------|
| work mode:                       | MOD-SERVER-RTU     |           | Enable DHCP       | Read via COM        | Setup via COM   |
| Default Gateway:                 | 192.168.001.001    |           | Get Device IP     | Read Factory        | Set Factory     |
| Subnet mask:                     | 255.255.255.000    |           | Get Gateway IP    | Restore Factory     | Factory Setting |
| Device IP:                       | 192.168.001.002    |           | Get DNS Server    | Setup via NET       |                 |
| Device port:                     | 10006              |           |                   | Search in LAN       | Setup via NET   |
| Mac Address:                     | 00-A5-89-C2-61-63  |           | Enable DNS        | Read Factory        | Set Factory     |
| Destination IP:                  | 192.168.001.003    |           | First DNS server  | Restore Factory     | Factory Setting |
| Destination Port:                | 10006              |           | 202.096.123.223   | Online Device       |                 |
| Baud Rate(bps):                  | 115200             |           | Second DNS server | Device IP Mac Addre | ss Version Type |
| Data/P <mark>a</mark> rity/stop: | 8 • NONI • 1 •     |           | 202.096.123.223   |                     |                 |
| Delay Send(ms):                  | 50 ▼ ms (毫秒)       | $\square$ | DNS Website       |                     |                 |
| ID: 01 🗖 🕬                       | nnect 🔲 data 🔲 res | et 🔳      | sha.iejy.net      |                     |                 |
| Version : V42                    | Type NNZN          | Ĩ         |                   |                     |                 |
|                                  | D i load De        | fault     | Save Default      |                     |                 |

2. 搜尋區域網路內的設備 · 點選 Search in LAN 的按鍵

| rameters:                       |                      |                         |                   |   | Setup via COM                                     |
|---------------------------------|----------------------|-------------------------|-------------------|---|---------------------------------------------------|
| work mode:                      | MOD-SERVER-RTU       |                         | Enable DHCP       |   | Read via COM Setup via COM                        |
| Defa <mark>ult Gat</mark> eway: | 192.168.001.001      |                         | Get Device IP     |   | Read Factory Set Factory                          |
| Subn <mark>e</mark> t mask:     | 255.255.255.000      |                         | Get Gateway IP    | V | Restore Factory Factory Setting                   |
| Device IP:                      | 192.168.001.002      | 7                       | Get Subnet Mask   |   | Setup via NET                                     |
| Device port:                    | 10006                |                         |                   |   | Search in LAN Setup via NET                       |
| Mac Address:                    | 00-A5-89-C2-61-63    |                         | Enable DNS        |   | Read Factory Set Factory                          |
| Destination IP:                 | 192.168.001.003      | $\overline{\mathbf{V}}$ | First DNS server  |   | Restore Factory                                   |
| Destination Port:               | 10006                | $\overline{\mathbf{v}}$ | 202.096.123.223   |   | Opline Device                                     |
| Baud Rate(bps):                 | 115200               |                         | Second DNS server |   | Device IP Mac Address Version Type                |
| Data/Parity/stop:               | 8 🔻 NONI 👻 🛛 🔻       |                         | 202.096.123.223   |   | 192.168.003.080 00-A5-89-C2-61-65 V20 NNZN-TCP232 |
| Delay Send(ms):                 | 50 🔻 ms (毫秒)         | 1                       | DNS Website       |   |                                                   |
| ID: 01 🗖 🗆 🕬                    | onnect 🔲 data 🔲 rese | et 🕅                    | sha.iejy.net      |   |                                                   |
| Version: V42                    | Type NNZN            | 1                       |                   |   |                                                   |

## 3. 搜尋到設備後會再下面顯示出該設備的 IP 位置

Online Device

 Device IP
 Mac Address
 Version
 Type

 192.168.003.080
 00-A5-89-C2-61-65
 V20
 NNZN-TCP232

4. 讀取網路設定參數·點擊兩次搜尋到的設備 IP 後會自動讀取目前的設定並再左邊 Parameters 顯示出來

| Parameters:       |                                    |                         |                   |                         | Setup    | via COM               |                         |
|-------------------|------------------------------------|-------------------------|-------------------|-------------------------|----------|-----------------------|-------------------------|
| work mode:        | TCP-CLIENT                         |                         | Enable DHCP       |                         |          | Read via COM          | Setup via COM           |
| Default Gateway:  | 192.168.003.250                    | $\overline{\checkmark}$ | Get Device IP     |                         |          | Read Factory          | Set Factory             |
| Subnet mask:      | 255.255.255.000                    |                         | Get Gateway IP    | $\overline{\checkmark}$ |          | Restore Factory       | Factory Setting         |
| Device IP:        | 192.168.003.080                    |                         | Get DNS Server    |                         | Setup    | via NET               |                         |
| Device port:      | 08080                              | $\overline{\checkmark}$ |                   |                         |          | Search in LAN         | Setup via NET           |
| Mac Address:      | 00-A5-89-C2-61-65                  |                         | Enable DNS        |                         |          | Read Factory          | Set Factory             |
| Destination IP:   | 192.168.003.100                    | $\overline{\mathbf{v}}$ | First DNS server  |                         |          | Restore Factory       | Factory Setting         |
| Destination Port: | 08080                              | $\overline{\checkmark}$ | 000.000.000.000   |                         | Opline F | )evice                |                         |
| Baud Rate(bps):   | 115200                             |                         | Second DNS server |                         | Dev      | vice IP Mac Addres    | s Version Type          |
| Data/Parity/stop: | 8 - NONI - 1                       |                         | 000.000.000.000   | $\square$               | 192.16   | 58.003.080 00-A5-89-C | 2-61-65 V20 NNZN-TCP232 |
| Delay Send(ms):   | 50 🔻 ms (毫秒)                       | $\overline{\mathbb{V}}$ | DNS Website       |                         |          |                       |                         |
| ID: 1 00          | onne <mark>c</mark> t 🔲 data 🔲 res | et 🔳                    | eer               |                         |          |                       |                         |
| Version : V20     | Type NNZN-TCP232                   |                         |                   |                         |          |                       |                         |

# 5. 修改更新主機的工作模式、IP 位置、Device port,並按 Setup via NET 進行修改

| work mode:       UDP-CLIENT       Image: Comparison of the comparison of the comparison | arameters:        |                       |           |                   | Setup via COM            |                         |
|----------------------------------------------------------------------------------------------------|-------------------|-----------------------|-----------|-------------------|--------------------------|-------------------------|
| Default Gateway:       192.168.003.250       〇       〇       Get Device IP       Read Factory       Set Factory         Subnet mask:       255.255.255.000       〇       Get Gateway IP       ○       Restore Factory       Factory Setting         Device IP:       192.168.003.080       〇       ○       Get DNS Server       Setup via NET         Device port:       5978       ○       Enable DNS       First DNS server       Setup via NET         Destination IP:       60.251.71.55       ○       First DNS server       O0.000.000       Restore Factory       Set Factory         Baud Rate(bps):       115200       ✓       Second DNS server       Online Device       Device IP       Mac Address       Version       Type         Delay Send(ms):       50       ms (在秒)       DNS Website       DNS Website       DNS Website       Intervent       Intervent<                                                                                                    | work mode:        | UDP-CLIENT V          | $\square$ | Enable DHCP       | Read via COM             | Setup via COM           |
| Subnet mask:       255.255.255.000       □       □       □       □       □       □       □       □       □       □       □       □       □       □       □       □       □       □       □       □       □       □       □       □       □       □       □       □       □       □       □       □       □       □       □       □       □       □       □       □       □       □       □       □       □       □       □       □       □       □       □       □       □       □       □       □       □       □       □       □       □       □       □       □       □       □       □       □       □       □       □       □       □       □       □       □       □       □       □       □       □       □       □       □       □       □       □       □       □       □       □       □       □       □       □       □       □       □       □       □       □       □       □       □       □       □       □       □       □       □       □       □       □       □       □                                                                                                    | Default Gateway:  | 192.168.003.250       |           | Get Device IP     | Read Factory             | Set Factory             |
| Device IP:       192.168.003.080         Device port:       5978         Mac Address:       00-AC-FB-16-71-55         Destination IP:       60.251.71.55         Destination Port:       5978         Destination Port:       5978         Destination Port:       5978         Destination Port:       5978         Destination Port:       5978         Destination Port:       5978         Destination Port:       5978         Destination Port:       5978         Destination Port:       5978         Detat/Parity/stop:       8 × NONI × 1 × Ø         Delay Send(ms):       50 × ms (窪秒)         Distance Comparent       Indata         Detay Send(ms):       50 × ms (窪秒)         Distance Comparent       Indata         Destination Port:       First DNS server         Dotal/Parity/stop:       8 × NONI × 1 × Ø         Destination       1 × Ø         Destination       1 × Ø         Destination Port:       50 × ms (窪秒)         Distance Parity       Distance Parity         Distance Parity       Distance Parity         Distance Parity       Distance Parity         Distance Parity       Distance Parity </td <td>Subnet mask:</td> <td>255.255.255.000</td> <td></td> <td>Get Gateway IP</td> <td>Restore Factory</td> <td>Factory Setting</td>                                                                                                    | Subnet mask:      | 255.255.255.000       |           | Get Gateway IP    | Restore Factory          | Factory Setting         |
| Device port:       5978         Mac Address:       00-AC-FB-16-71-55         Destination IP:       60.251.71.55         Destination Port:       5978         Destination Port:       5978         Destination Port:       5978         Destination Port:       5978         Destination Port:       5978         Destination Port:       5978         Data/Parity/stop:       8 < NONI < 1 < 000.000.000                                                                                                    | Device IP:        | 192.168.003.080       |           | Get Subnet Mask   | Setup via NET            |                         |
| Mac Address:       00-AC-FB-16-71-55       Enable DNS         Destination IP:       60.251.71.55       First DNS server       Read Factory       Set Factory         Destination Port:       5978       000.000.000       Second DNS server       Online Device       Factory Setting         Data/Parity/stop:       8 < NONI < 1 < 000.000.000                                                                                                    | Device port:      | 5978                  | Ø         | GEL DIVS SELVER   | Search in LAN            | Setup via NET           |
| Destination IP: 60.251.71.55 了 了 了 First DNS server 000.000.000 000 000 000 000 000 000 00                                                                                                    | Mac Address:      | 00-AC-FB-16-71-55     |           | Enable DNS        | Read Factory             | Set Factory             |
| Destination Port:       5978         Baud Rate(bps):       115200         Data/Parity/stop:       8 < NONI < 1 <                                                                                                    | Destination IP:   | 60.251.71.55          |           | First DNS server  | Restore Factory          | Factory Setting         |
| Baud Rate(bps):       115200 ···································                                                                                                    | Destination Port: | 5978                  |           | 000.000.000.000   |                          |                         |
| Data/Parity/stop:       8 × NONI × 1 × Ø       000.000.000       192.168.003.080       00-AC-FB-16-71-55       V22       NNZN-TCP23         Delay Send(ms):       50 × ms (金秒)       Ø       DNS Website       000.000.000       000.000         Interview       Interview       Interview       Interview       Interview       Interview                                                                                                    | Baud Rate(bps):   | 115200 ~              |           | Second DNS server | Device IP Mac Addr       | ess Version Type        |
| Delay Send(ms): 50 v ms (毫秒) DNS Website                                                                                                    | Data/Parity/stop: | 8 ~ NONI ~ 1 ~        |           | 000.000.000.000   | 192.168.003.080 00-AC-FE | -16-71-55 V22 NNZN-TCP2 |
|                                                                                                    | Delay Send(ms):   | 50 v ms (毫秒)          |           | DNS Website       |                          |                         |
|                                                                                                    |                   | onnect data reset     | : 🗌       | eer               |                          |                         |
|                                                                                                    |                   | ALL THE MANAGEMENT OF | -         |                   |                          |                         |

# <mark>6. 修改成功則會跳出下列提示</mark>

| All in one net to | ools                                 | x  |  |
|-------------------|--------------------------------------|----|--|
| 192.168.3.80      | Set up complete and automatic restar | t  |  |
|                   |                                      | ОК |  |

- 7. 重新啟動,將 WS-RFIDBY 設備拔除電源在重新插上,開始更新時燈號由綠紅藍反覆交替變換並有聲音提示,更新成功後會重新啟動並進入待機 <mark>狀態下</mark>
- 8. 使用 All in ont NET tools 修改適合的網路設定,參考 PC 有線網路設定方式